## New Live Chat in TW

## User Manual for import 進口操作手冊

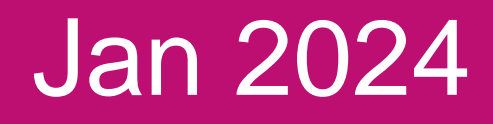

# AS ONE, WE CAN.

# 

#### **OCEAN NETWORK EXPRESS**

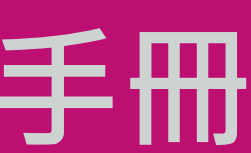

Copyright © Ocean Network Express Pte. Ltd. All Rights Reserved

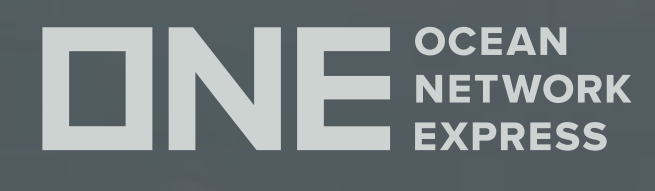

## Table of Contents

## • 進入LIVE CHAT對話窗口

- 選擇主題
- 進口免費期限 / 場內免費期和場外延滯費 • 智能客服提供的快速連結
- 未處理完成的案件 •
- 線上留言 •
- 問卷調查

DNE

DNE

ONE

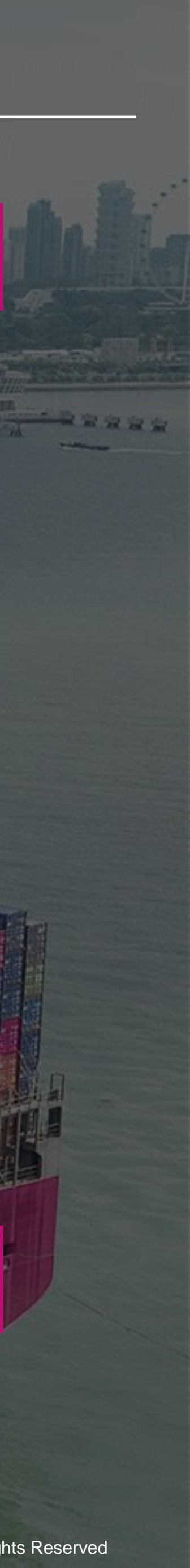

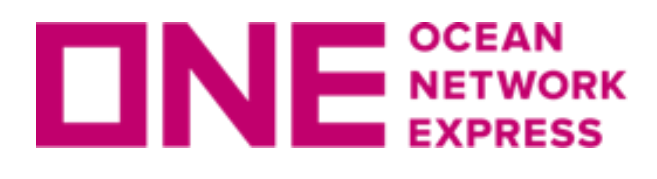

## **DNE NETWORK** 進入LIVE CHAT對話窗口

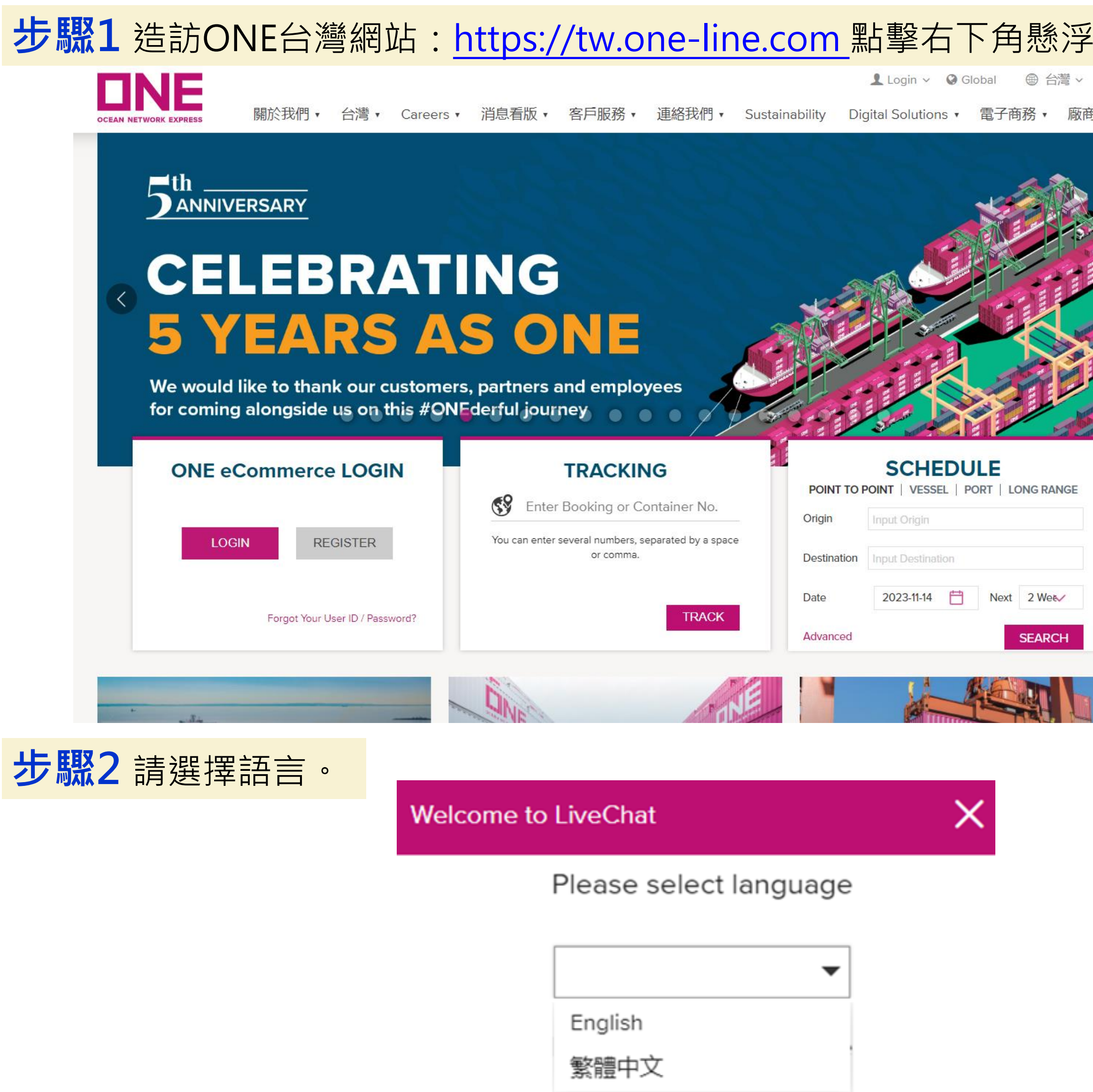

START TO CHAT

| 室安鈕。            | 步驟3 填入业 | 必要資訊及選擇引用類型後,點選開始對話。                                                                                                    |
|-----------------|---------|----------------------------------------------------------------------------------------------------|
| <b>Q</b><br>商專區 |         | 8                                                                                                    |
|                 |         | 歡迎來到ONE! 在開始對話前, 請填寫以下表格<br>名字 *<br>請填寫必填項目<br>姓氏 *                                                                                                    |
|                 |         | ALW       請填寫必填項目       電子郵件*                                                                                                    |
|                 |         | 調劑入角 XX 的电丁 鄄 1 中 地址<br>國家/區域 *<br>Taiwan<br>ONE分公司 *<br>Taipei                                                                                                    |
|                 |         | <ul> <li>引用類型 ① *</li> <li>選擇</li> <li>黃填寫必填項目</li> </ul>                                                                                                    |
|                 | 請務必勾選   | <ul> <li>是否將對話記錄用電子郵件的方式寄給您?</li> <li>本人已詳閱並同意以下法律條款及隱私權政策:</li> <li>(a)使用本網站服務時, 遵守法律使用條款內的條款及約束。</li> <li>(b)同意且接受本網站蒐集及記錄用戶個資,以提供客製化內容, 優化您的使用體驗,更多關於隱私保護資訊,請詳閱我們的 隱私權政策。*</li> </ul> |
|                 |         | 開始對話                                                                                                    |

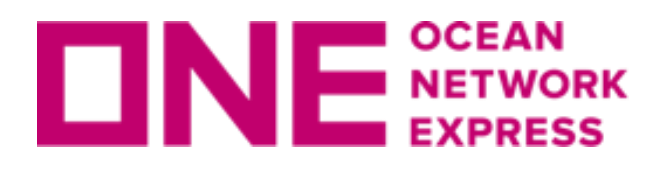

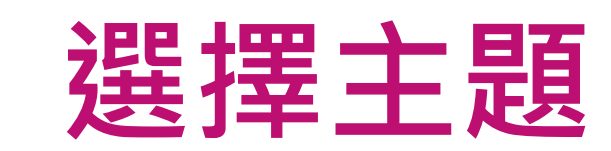

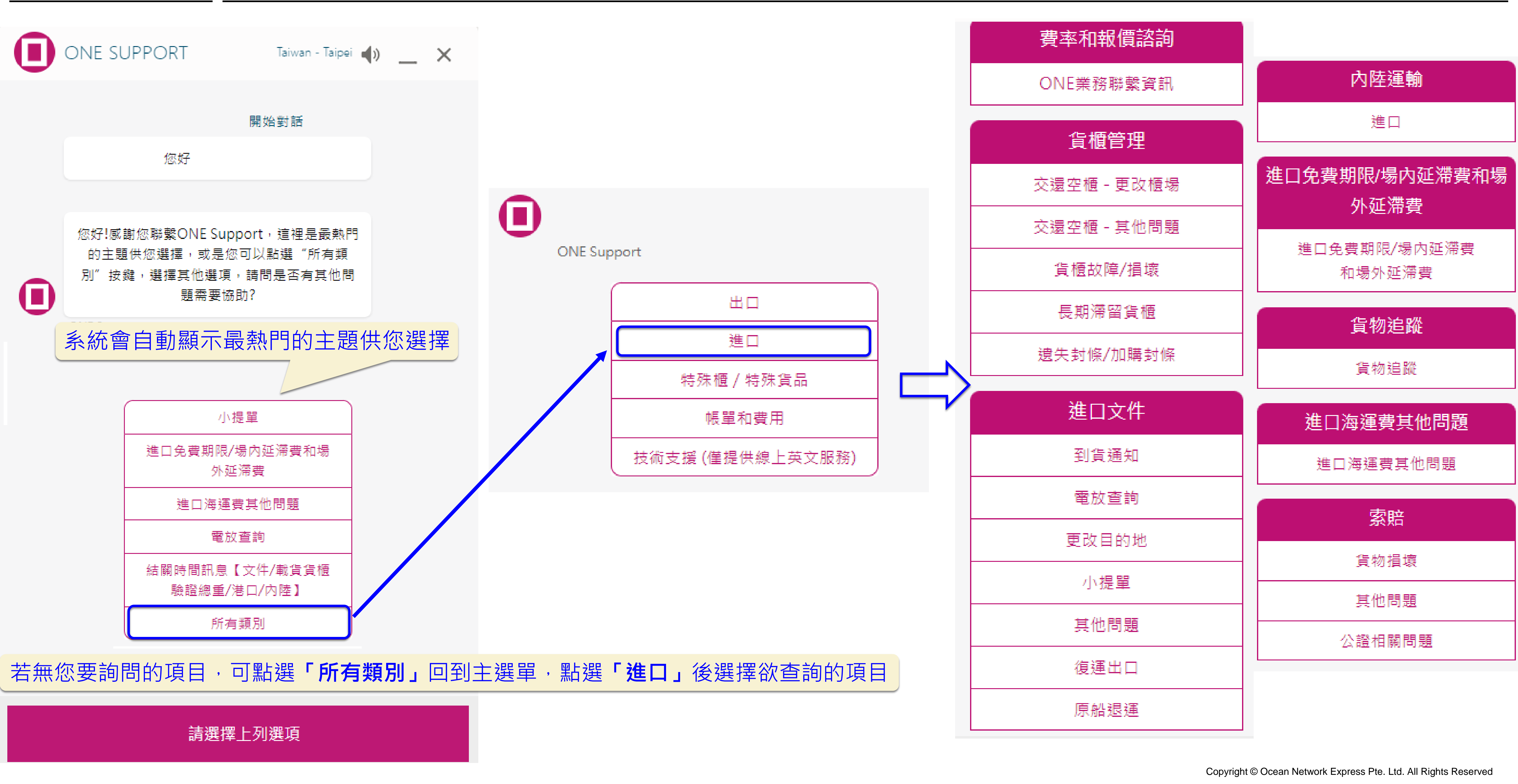

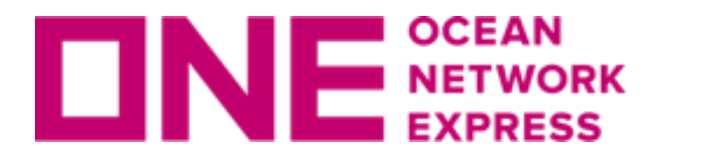

## 進口免費期限 / 場內免費期和場外延滯費

| 有 eCom ID                                                    | 請填寫eCom帳戶 ID *                  |
|--------------------------------------------------------------|---------------------------------|
| 輸入帳戶ID「登錄」後,即可<br>查詢已到港的進口櫃免費期限                              | 尚未申請電子商務帳號? 請點<br>新的電子商務註冊申請需要2 |
| 進口場內她滞費 進口場外她滞費 進口場外並滞費 進口場內延滞費                              | 登錄                              |
| 請使用"進口場外延滯費"選項,檢查場內外合併延滯費。<br>場內延滯費僅在提單最後一櫃進站後方能確定。          |                                 |
| B/L Number (Please input BL# without ONEY Prefix) * :        |                                 |
| Container Number:                                            |                                 |
| Estimated Vessel discharged date                             |                                 |
| Estimated Truck gate out date 查詢時有任                          | 可問題・請點「問題已解                     |
| (Actualised movement will be updated on the next<br>workday) |                                 |
| CALCULATE CLEAR                                              | 返回                              |
| 問題已解決                                                        | 轉接線                             |

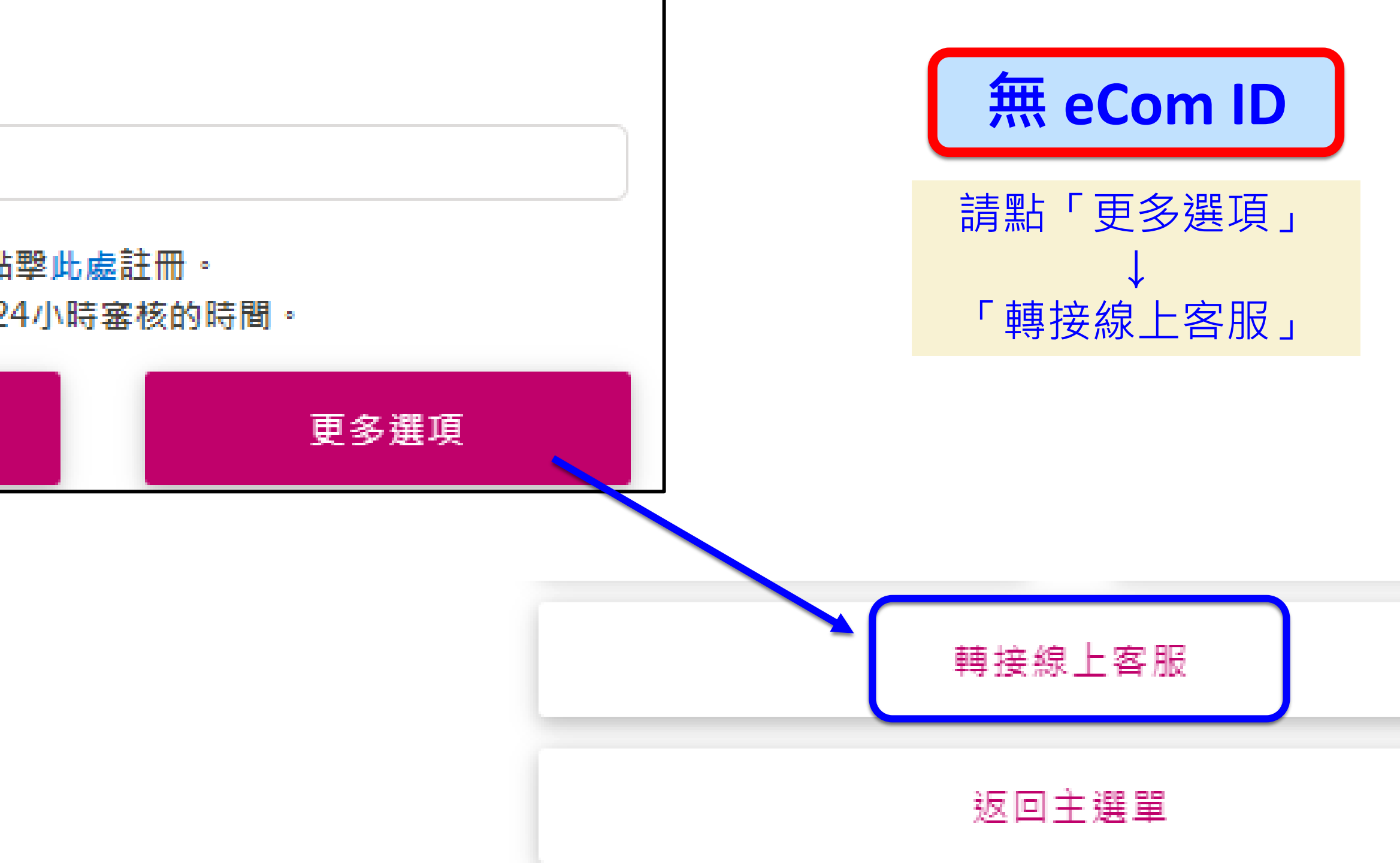

#### ♀ ♀<br/> 、<br/> →<br/> 「轉接線上客服」。

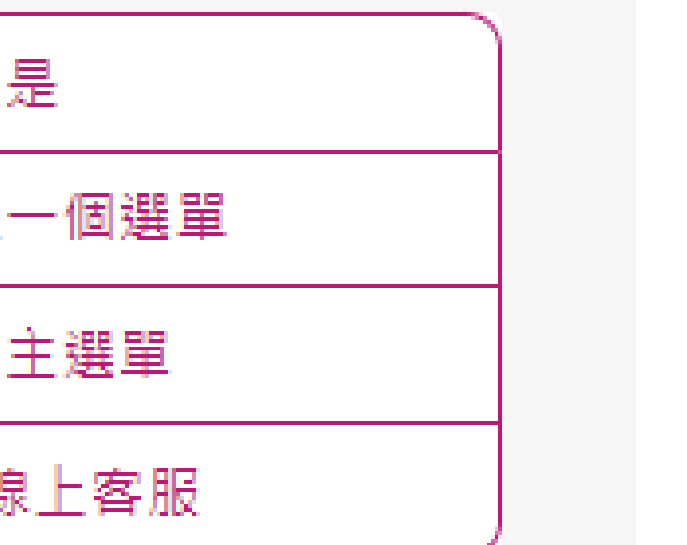

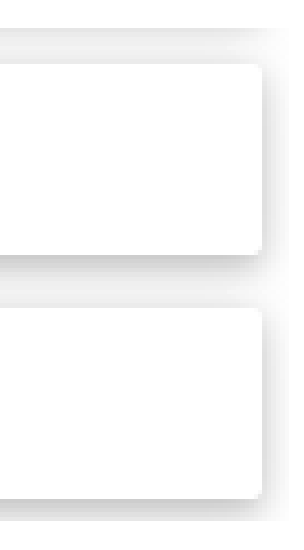

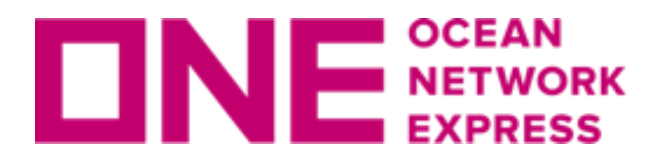

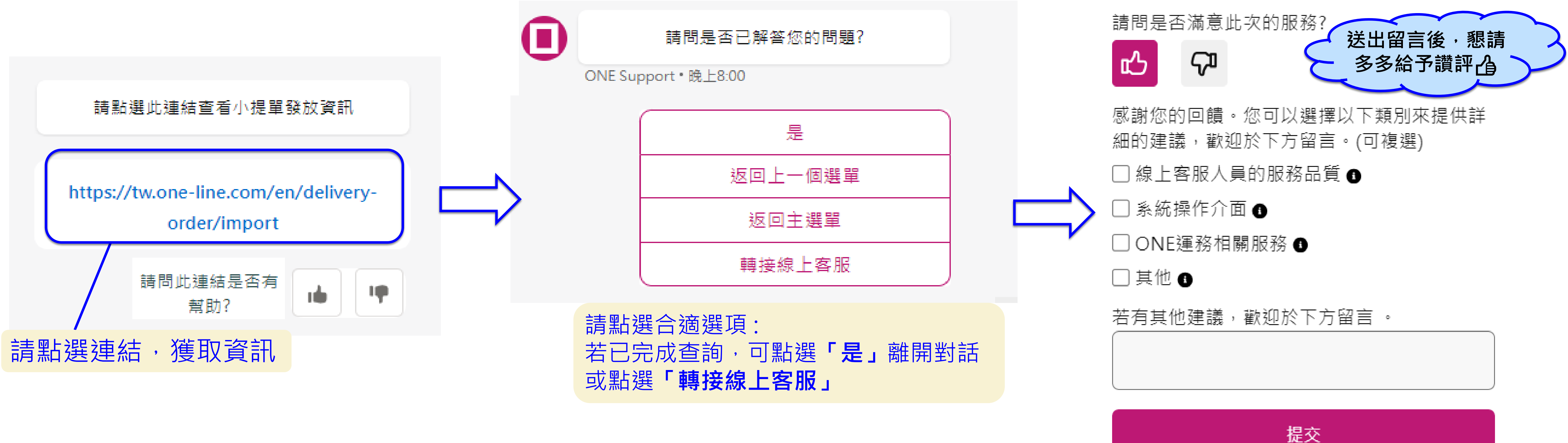

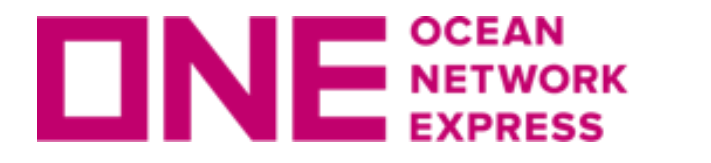

## 未處理完成的案件

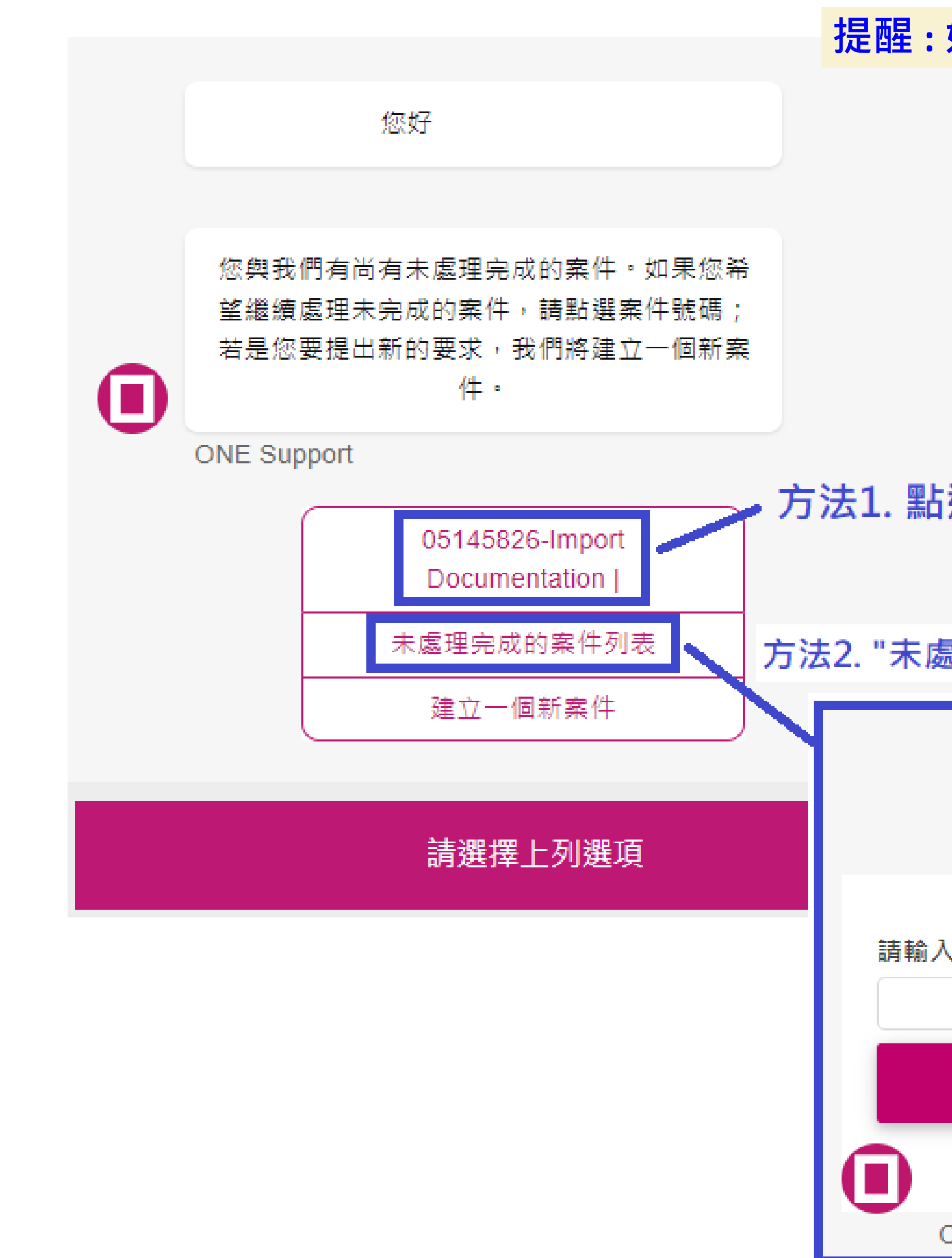

#### 提醒:如有未結案之案件才會出現此畫面,若無未結案件,請忽略此步驟。

#### 方法1. 點選案件號碼

方法2. "未處理完成的案件列表" – 輸入案件號碼·可快速搜尋未結案的案件。

|               | 未處理完成的案件列表 |
|---------------|------------|
| 入案件編號(8位字元) * |            |
| 提交            | 上一個選單      |
| ONE Support   |            |

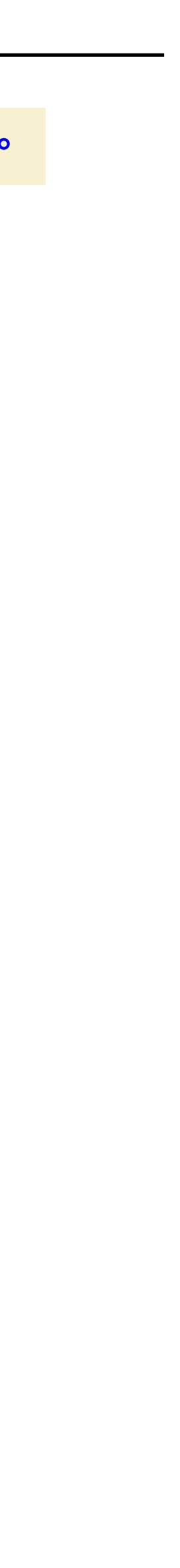

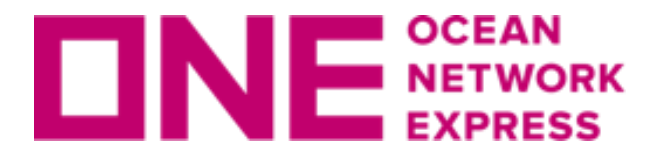

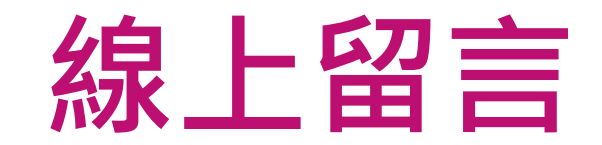

#### 線上客服滿線中或非上班時間,煩請使用線上留言功能,勿直接關閉對話視窗,客服人員會用電子郵件回覆您。

| 很抱歉,目前線上客服正在忙線中<br>ONE Support                      | 現在是下班時間,請約<br>班後盡速處理,並逐               |
|-----------------------------------------------------|---------------------------------------|
| 返回主選單                                               | <u></u> ᇩ ⊢ 密 言                       |
| 線上留言                                                | <sup>™</sup> 工 由 曰<br>姓名 *            |
|                                                     | 電子郵件 *                                |
| 線上留言                                                |                                       |
| 姓名 *                                                | ····································· |
| 電子郵件 *                                              |                                       |
| 留言 *                                                | 附件                                    |
|                                                     | ▲ 上載檔案 或放置                            |
| 附件                                                  | 最多7個附件 (e.g. jpg, png, p              |
| ▲ 上載檔案 或放置檔案                                        | 不支援影片檔。                               |
| 最多1個附件 (如 jpg, png, pdf, doc, txt, zip)。<br>不接受影片模。 | 每個檔案大小限制:3MB<br>總檔案大小限制:10MR。         |
| 最大檔案大小: 2 MB                                        |                                       |
| 提交                                                  |                                       |
| 返回主選單                                               | 题                                     |
|                                                     |                                       |

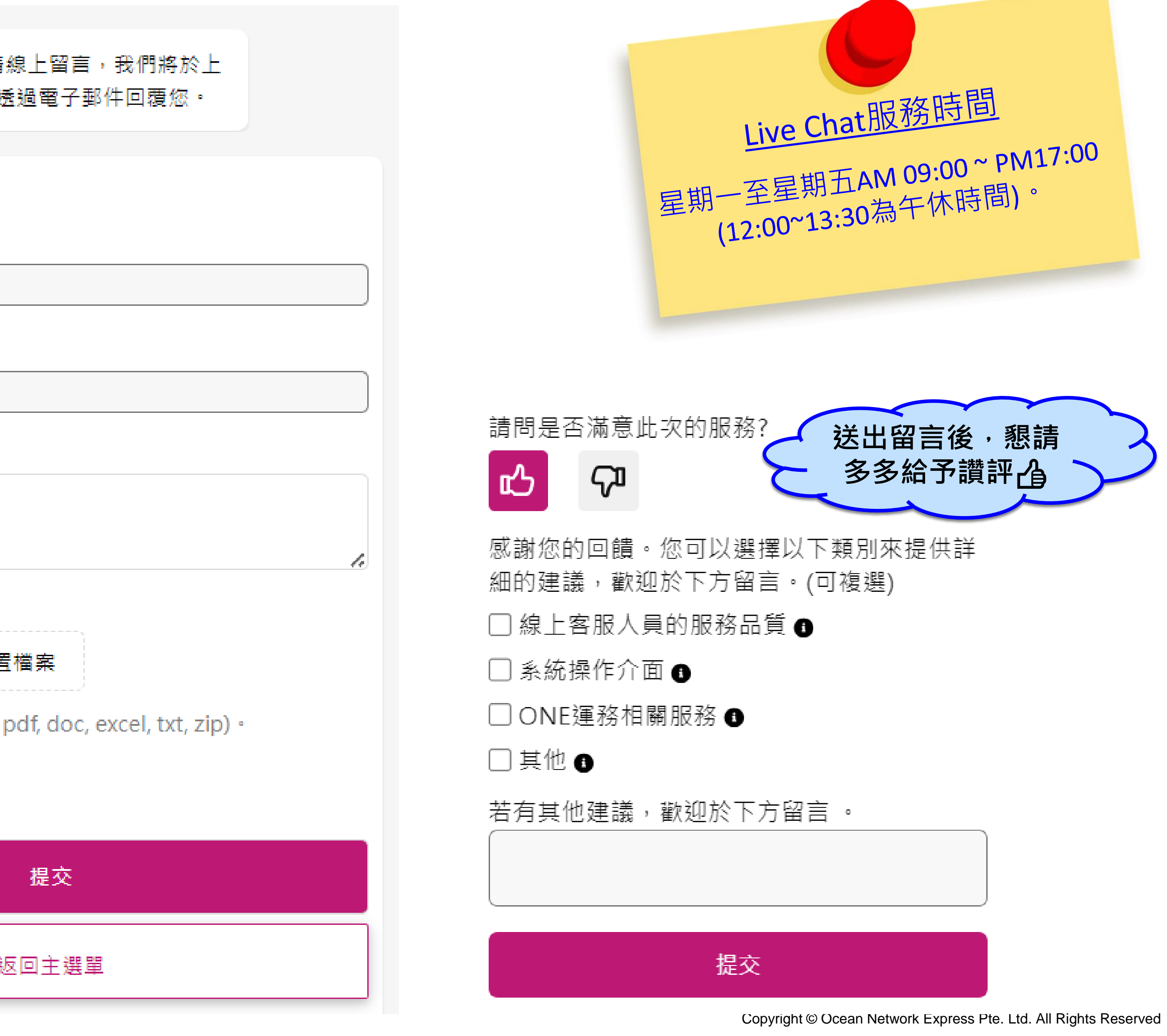

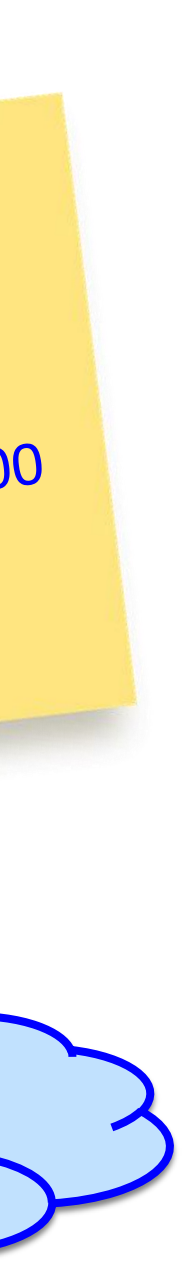

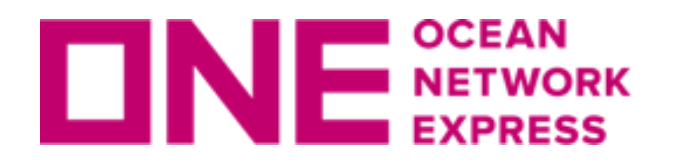

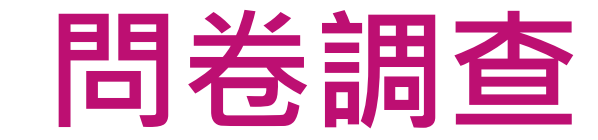

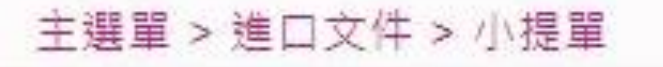

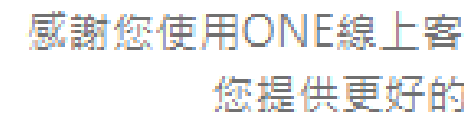

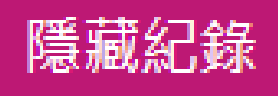

Support 題? ONE Support selection] sarah 在可以關閉此對話視窗。

○是的 沒有 請問是否滿意此次的服務?

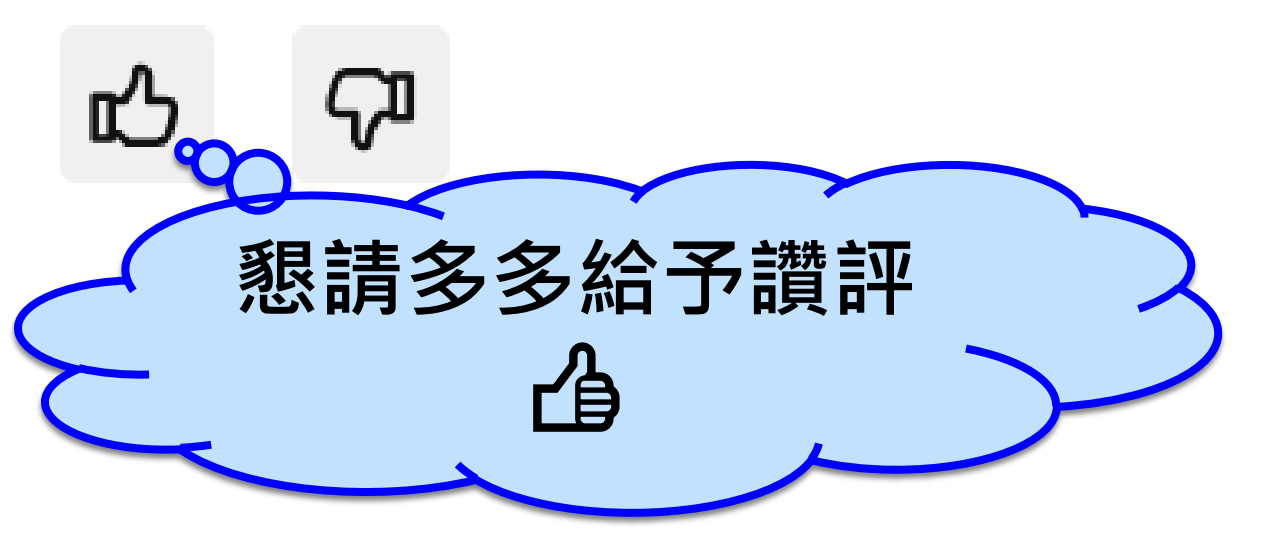

結束對話

是否結束對話?請點擊"確認結束對話"結束對話,或 點擊"返回"繼續對話。

確認結束對話

返回

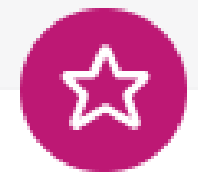

感謝您使用ONE線上客服。誠挚邀請您填寫問卷調查,以便日後為 您提供更好的服務! 謝謝您寶貴的時間與回饋。

#### (2024/1/29 下午4:14:13): 請問是否已解答您的問

- (2024/1/29下午4:14:15): [Chatbot menu
- (2024/1/29下午4:14:15): 是 ONE Support (2024/1/29 下午4:14:18): 感謝您與我們聯繫,現
- 是否將對話記錄用電子郵件的方式寄給您?

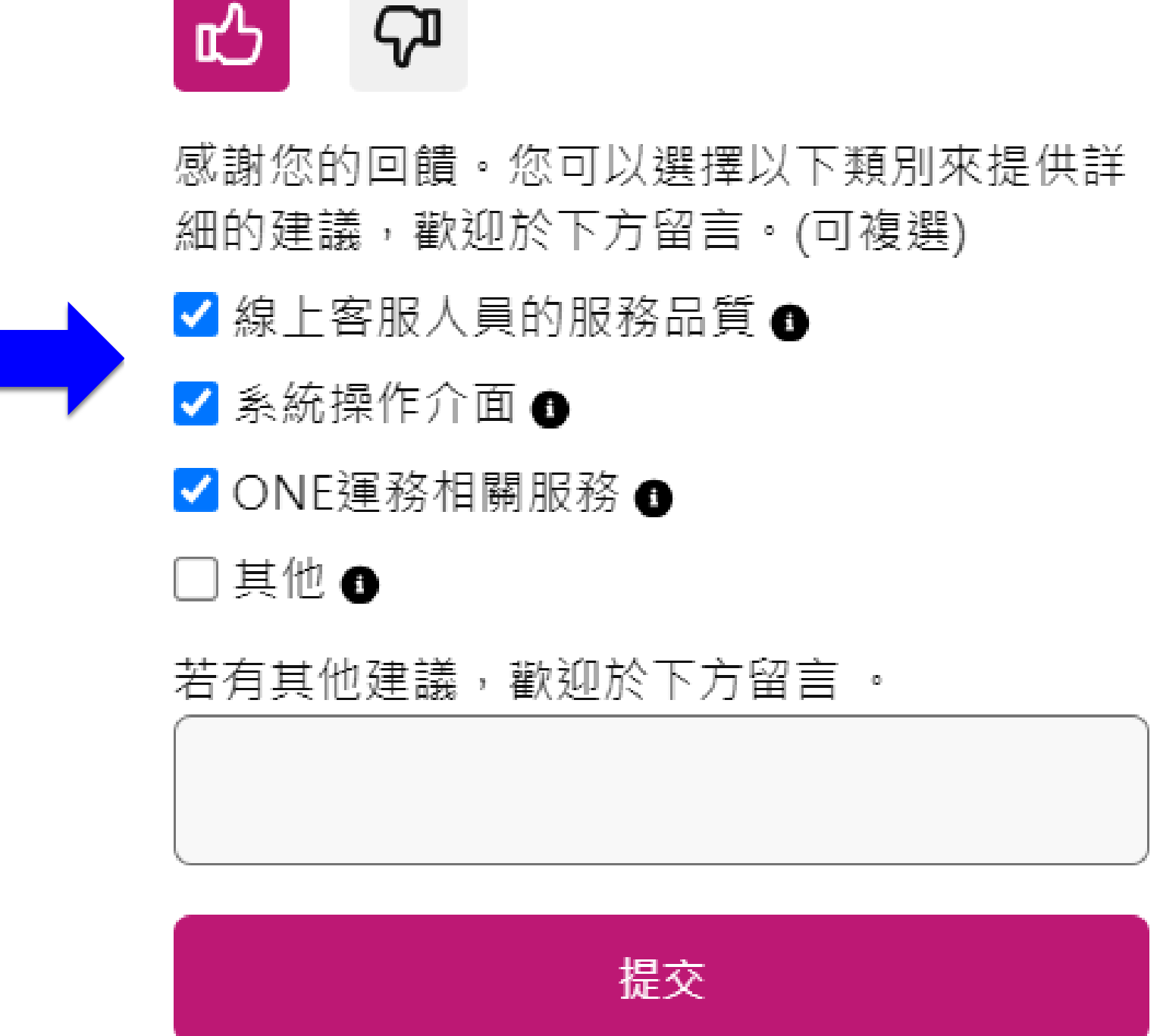

請問是否滿意此次的服務?

www.one-line.com

## Thank you!

Copyright © Ocean Network Express Pte. Ltd. All Rights Reserved